# Комплект поставки

- 1 Электронная книга
- 3 Наушник
- 5 Краткое руководство

#### Обзор продукта

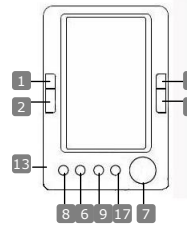

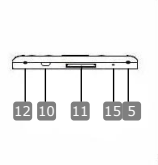

- Зашитный чехол 2
- 4 Кабель USB
- 6 Гарантийный талон

16 К предыдушей странице, снизить громкость К следующей странице, увеличить громкость К предыдущей странице, снизить громкость К следующей странице, увеличить громкость Включить/выключить устройство

Увеличить/уменьшить изображение

Подключение к ПК через порт USB

Вернуться к предыдущей странице

шнурка

(He

входит

Передвижение в меню

Подключение SD-карты

Воспроизведение звука

Перезапуск устройства Отверстие

для

Вернуться в главное меню

Подключение наушников

Войти в меню опций

отмена

Запись голоса

комплект)

- Предыдушая страница
- Следующая страница
- 3 Предыдущая страница
- 4 Следующая страница
- 5 ВКЛ/ВЫКЛ
- 6 Кнопка Zoom
- Навигационная панель
- 8 Кнопка режима
- 9 Кнопка
  - вернуться/отмена
- 10 Bxog USB
- 🔟 Вход для SD-карты
- 12 Вход для наушников
- 13 MIC
- 14 Колонка
- 15 Кнопка перезапуска
- 16 Отверстие для шнурка
- 17 Home

Prestigio Э-книга 5"

RU - 1

или

껻

# Начало работы

## Включить / Выключить

껻

 Нажмите и удерживайте кнопку Ф, чтобы включить/выключить устройство.

## <u>Зарядка</u>

- Батарея должна пройти 3 последовательных цикла зарядки по 12 часов каждый.
- Батарея полностью заряжается приблизительно за 5 часов.
- Зарядите устройство как можно быстрее, если батарея разряжена (указано индикатором <sup>(1)</sup>).

### • Внимание:

Э-книга совместима только со специальным зарядным устройством. Использование несовместимого зарядного устройства может повредить э-книгу и аннулирует гарантию.

 Чтобы начать зарядку, соедините устройство с ПК с помощью USB кабеля (в комплекте).

### Возобновление заводских настроек

 Если устройство неправильно функционирует или не запускается, перезапустите его, нажав кнопку перезапуска.

# Использование SD карты (SD карта не входит в комплект)

Устройство поддерживает карты памяти SD размером до 16ГБ.
 Вставьте карту памяти SD в соответствующий вход.

# Основные действия

Нажмите и удерживайте кнопку Ф, чтобы включить устройство. Автоматически откроется главное меню с 8 опциями, включая Историю, Э-книгу, Музыку, Видео, Фото, Проводник, Запись, Настройки и Руководство пользователя. С помощью навигационной панели выберите нужную опцию и нажмите кнопку ►|| для подтверждения. Нажмите н, чтобы вернуться к главному меню.

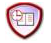

# История

- В этом разделе отображены файлы, открывавшиеся недавно. С помощью навигационной панели перейдите к опции История и нажмите кнопку > || для подтверждения.
- Нажмите кнопки ▲/▼ на навигационной панели, чтобы выбрать нужный файл, и нажмите кнопку ▶|| для подтверждения. Нажмите кнопку ҹ, чтобы вернуться.
- Нажмите Кнопку Zoom, чтобы увеличить/уменьшить размер RU - 2
   Prestigio Э-книга 5"

изображения. Нажмите кнопки быстрого перехода на навигационной панели, чтобы перейти к нужной странице.

#### Внимание:

Все файлы, когда-либо сохраненные на SD карте, будут отображены в списке "Истории", даже если SD карта была извлечена. Но при извлеченной SD-карте эти файлы открыть невозможно.

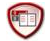

#### Э-книга

- Устройство поддерживает 7 файловых форматов: .txt, .html, .doc, .pdf .fb2, .epub, .pdf. Убедитесь, что файл, который вы хотите открыть, не защищен DRM-технологией, поскольку устройство не сможет прочесть такой файл.
- Выберите файл на Флеш- или SD-карте и нажмите кнопку ▶|| для подтверждения. С помощью кнопок ▲/▼ на навигационной панели выберите нужный файл, или нажмите кнопки быстрого перехода, чтобы перейти на нужную страницу. Нажмите ▶||, чтобы подтвердить выбор.

#### Внимание:

Удалить можно только отдельные файлы, но не всю папку.

 Во время воспроизведения текста нажмите кнопку ▶||, чтобы зайти в подменю Э-книги. В этом разделе доступны семь опций: Перейти на страницу, Запомнить закладку, Загрузить закладку, Удаление закладки, Режим просмотра, Время перелистывания страницы и Режим. Нажмите кнопку ▶|| для подтверждения и ∽, чтобы вернуться в текстовый режим.

### Внимание:

Форматы . PDF и . DOC не поддерживаются этой функцией.

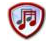

#### Музыка

- В меню Музыки с помощью навигационной панели перейдите к нужному файлу. Нажмите кнопку >|| для подтверждения.
- В списке музыкальных файлов нажмите левую кнопку навигационной панели, чтобы добавить файл в избранное.

Prestigio Э-книга 5"

꼰

Выберите ДА и нажмите ► || для подтверждения. Нажмите сля отмены.

 При воспроизведении музыки каждая кнопка функционирует следующим образом:

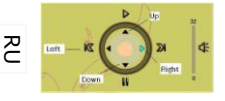

Левая кнопка: К предыдущей опции/ Обратная перемотка Правая кнопка: К следующей опции/ Быстрая перемотка вперед Кнопка вверх: Воспроизведение

Кнопка вниз: Пауза

- Чтобы отрегулировать громкость, воспользуйтесь кнопками быстрого перехода.
- При воспроизведении музыки нажмите кнопку >||, чтобы войти в подменю Музыка. Доступны 6 Режимов воспроизведения для регулировки его качества.
- При воспроизведении музыки нажмите , чтобы зайти в режим фоновой музыки. Чтобы выйти из режима, зайдите в меню фоновой музыки и нажмите Кнопку вниз.

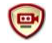

## Видео

- В меню видео воспользуйтесь кнопками ▲/▼ на навигационной панели, чтобы выбрать желаемый файл. Нажмите кнопку ▶|| для подтверждения.
- В списке видео нажмите левую кнопку ◄ на навигационной панели, чтобы удалить файл. Выберите ДА и нажмите ► || для подтверждения. Нажмите ◄ для отмены.
- Выберите нужный файл и нажмите кнопку ▶|| для воспроизведения видео. Нажмите ▶||, чтобы возобновить последний просмотр, или нажмите ъ для отмены.
- При воспроизведении каждая кнопка функционирует следующим образом:
  - Войти в подменю
- К предыдущей опции В главное меню
  - Пауза/воспроизведение
- Нажмите левую/правую кнопки 
  на навигационной панели,

чтобы перейти к предыдущему/следующему видео-файлу. Нажмите кнопки вверх/вниз ▲/▼ на навигационной панели, или кнопки быстрого перехода, чтобы отрегулировать звук.

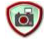

# Фото

Устройство поддерживает только форматы .JPEG, .GIF, .BMP. Файлы других форматов не будут отображены.

- Выберите файл на Флеш- или SD-карте и нажмите кнопку ►|| для подтверждения. С помощью кнопок ▲/▼ на навигационной панели выберите нужный файл, или нажмите кнопки быстрого перехода, чтобы перейти к нужной фотографии. Нажмите ►||, чтобы подтвердить выбор.
- В меню Фото нажмите левую кнопку ◄ на навигационной панели, чтобы удалить нужный файл. Выберите ДА и нажмите ►|| для подтверждения. Нажмите для отмены.
- При просмотре фотографий нажмите кнопку ▶||, чтобы войти в подменю с 5 режимами поиска. С помощью навигационной панели выберите нужную опцию и нажмите кнопку ▶|| для подтверждения.
- При просмотре фотографий нажмите кнопку Ф, чтобы увеличить/уменьшить изображение. Воспользуйтесь кнопками быстрого поиска, чтобы повернуть изображение.
- С помощью навигационной панели можно перейти к предыдущему/следующему изображению.

## Внимание:

Когда изображение повернуто, эта функция недоступна. Нажмите 🖛 чтобы выйти из этого режима.

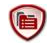

# Проводник

- Выберите файл на Флеш- или SD-карте и нажмите кнопку >|| для подтверждения.
- С помощью кнопок ▲/▼ на навигационной панели выберите нужный файл, или нажмите кнопки быстрого перехода, чтобы перейти к нужной странице. Нажмите ▶||, чтобы подтвердить выбор.
- В меню Проводника нажмите левую кнопку на навигационной панели, чтобы удалить текущий файл. Выберите ДА и нажмите
   ► Для подтверждения. Нажмите ► для отмены.

Prestigio Э-книга 5"

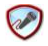

#### Запись

- Нажмите левую кнопку на навигационной панели, чтобы начать/продолжить запись звука с микрофона. Нажмите правую кнопку, чтобы сделать паузу.
- Нажмите , чтобы остановить запись и сохранить записанный файл. Выберите ДА и нажмите || для подтверждения.
- В состоянии Готово нажмите кнопку ▶||, чтобы войти в подменю Записи. Доступны два режима настроек: Качество и Звук.

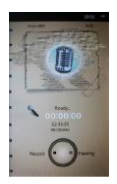

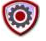

#### Системные настройки

С помощью навигационной панели выберите одну из 9 опций: Настройки экрана, Время блокировки клавиатуры, Время автоматического выключения, Время, Дата, Календарь, Обновления, Язык и Системная информация. Нажмите ►II, чтобы войти, и ¬, чтобы вернуться.

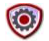

#### Руководство пользователя

Устройство содержит электронную версию печатного руководства пользователя. В главном меню выберите Руководство пользователя и нажмите кнопку ▶||, чтобы войти.

### Техническая поддержка и гарантии

Обратитесь к сайту <u>www.prestigio.com</u> для получения технической поддержки и информации о гарантийных обязательствах.

# Примечания

Информация, содержащаяся в данном руководстве пользователя, соответствует входящему в комплект поставки устройству; производитель или продавец не несут ответственность за возможные неточности или ошибки, которые могут иметься в настоящем руководстве. Компания Prestigio оставляет за собой право производить изменения без предварительного уведомления.